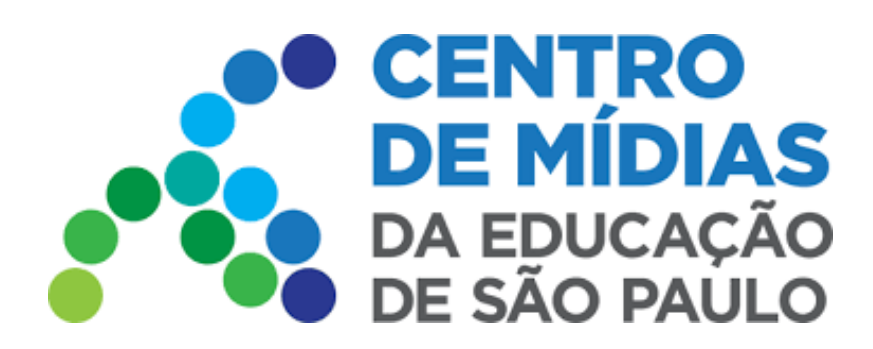

# **CMSP 2022**

# Turmas - Transmissão

Acesse o CMSP (web)

https://web.cmsp.educacao.sp.gov.br

## Importante:

Antes de iniciar a sessão, feche todos os aplicativos e abas/janelas do navegador que não serão utilizados durante a aula. A não realização desse procedimento poderá ocasionar problemas/travamentos durante a gravação, impedindo o envio correto para o repositório descentralizado.

1 - Selecione a **turma** que queira transmitir a aula:

**Obs:** Por ora, a ferramenta de gravação só estará disponível para turmas de expansão do EM, 1ª e 2ª séries.

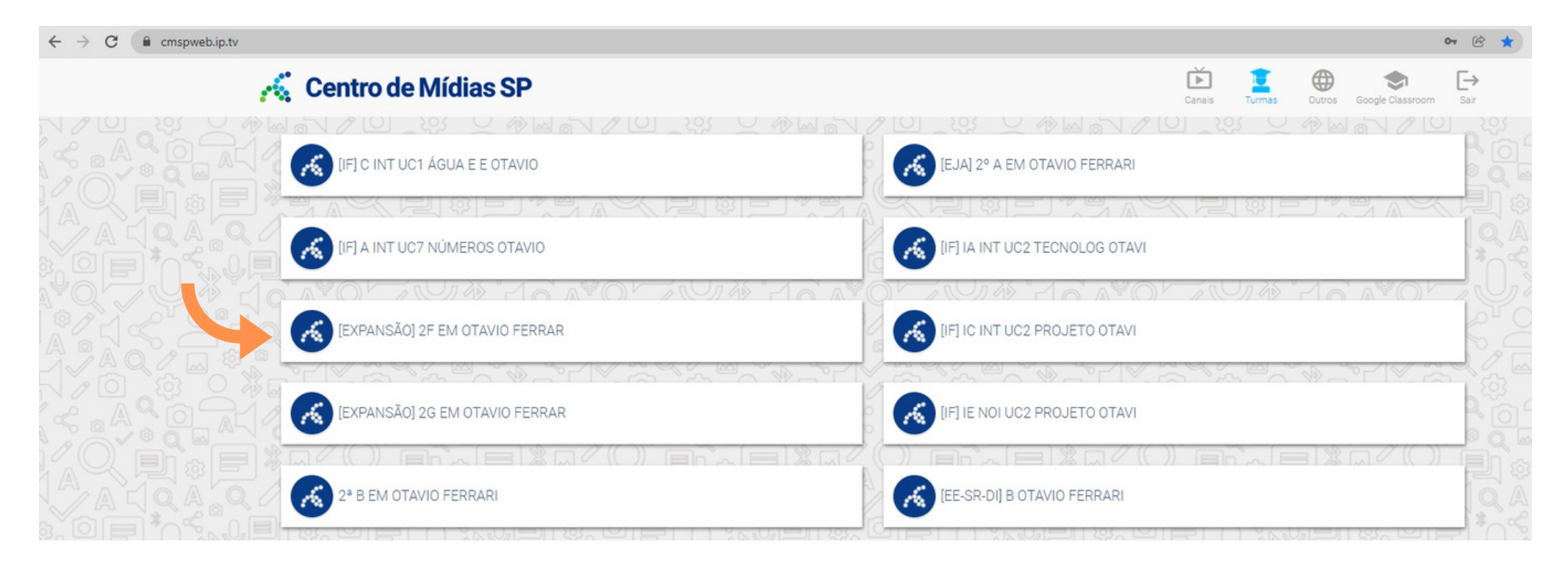

### 2 - Clique em: Iniciar Sessão

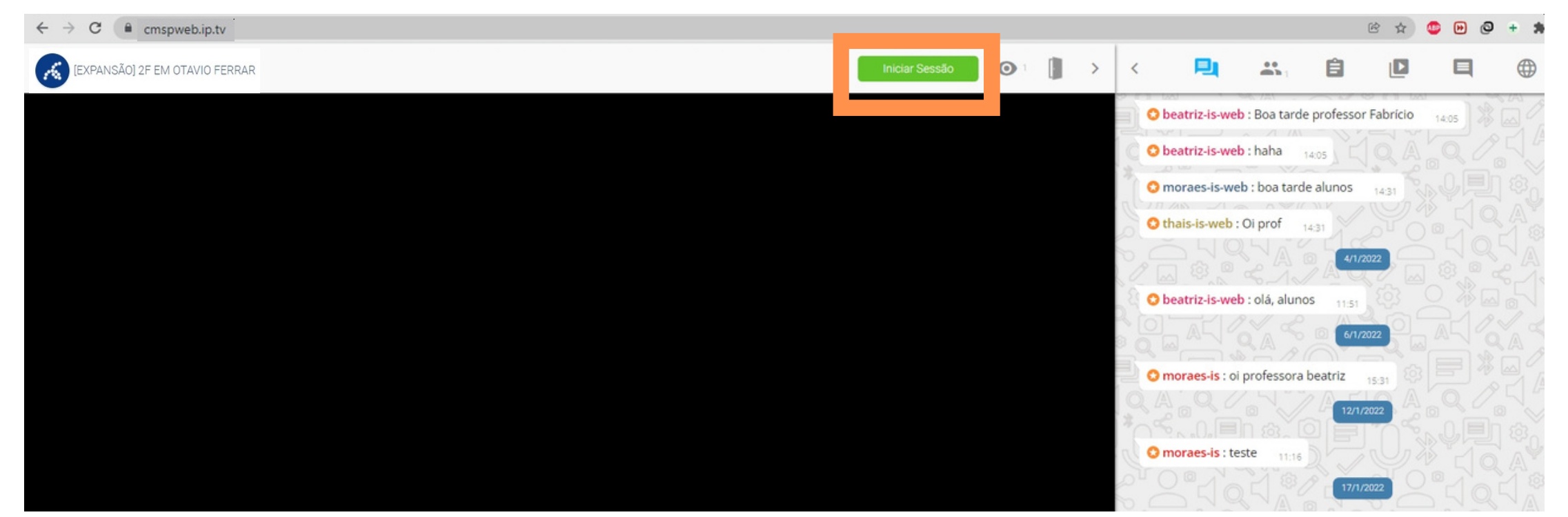

#### 3 - Defina o título, a data da aula e o horário:

Importante: A data e o horário indicados devem ser os mesmos que constam no cadastro da SED, no **Di@rio de Classe**, utilizado para fazer lançamento de frequência.

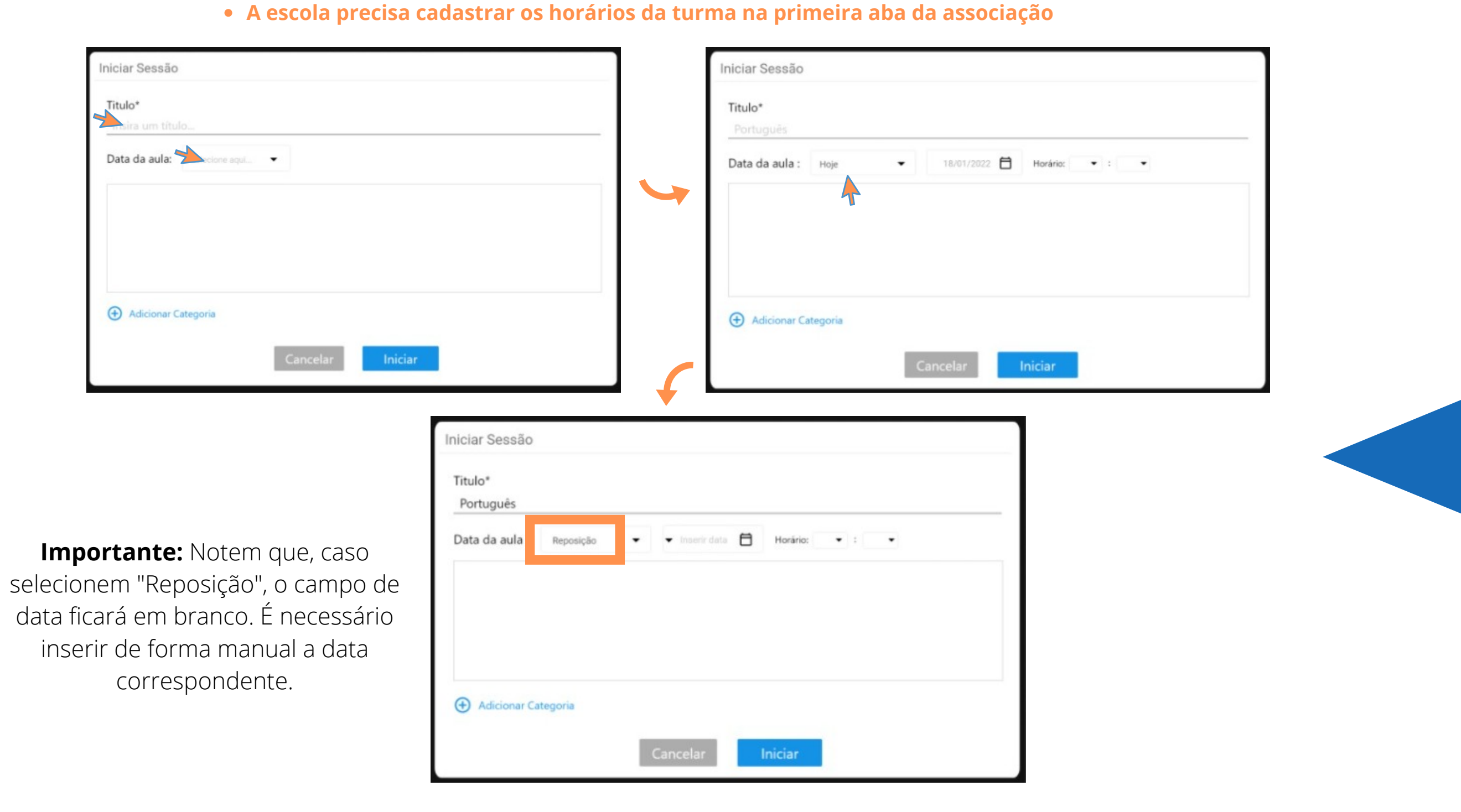

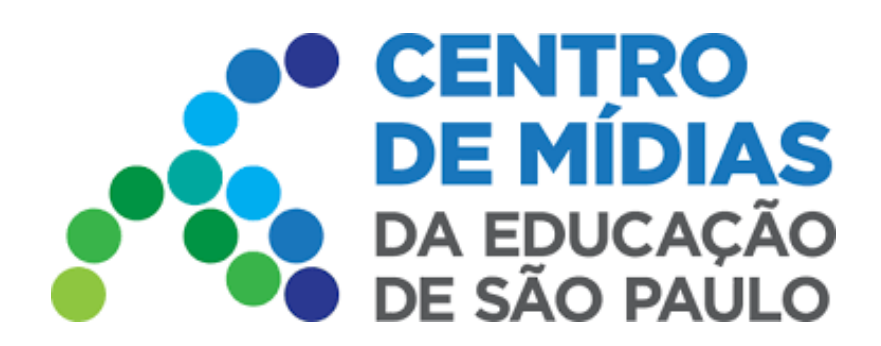

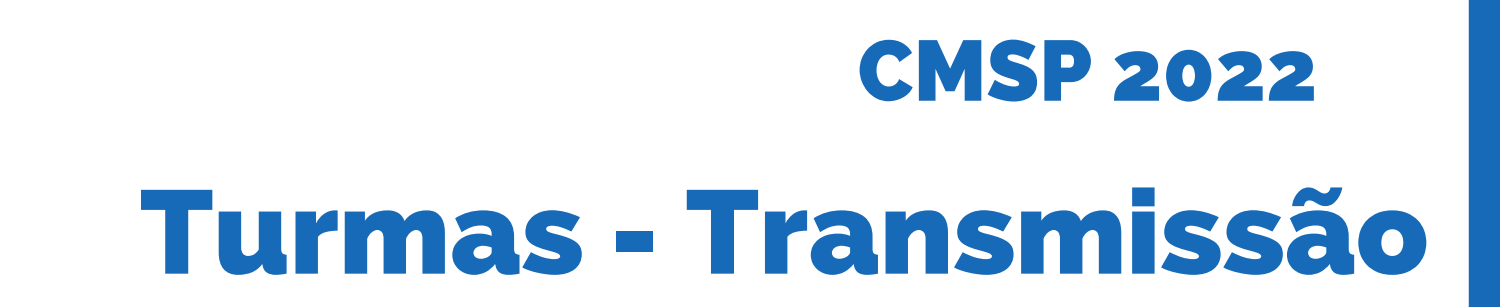

### - Adicionar categoria (Componente Curricular e Bimestre são obrigatórias)

| Título*                                              |                                                                                                    |
|------------------------------------------------------|----------------------------------------------------------------------------------------------------|
| matematica - Algoritmos 28                           |                                                                                                    |
| Data da aula 24/01/2022 📋 Horário: 08 🗸              | •]: [45 ]                                                                                                    |
|                                                      | ×                                                                                                    |
| Habilidades<br>Componente Curricular *<br>Bimestre * |                                                                                                    |
|                                                      |                                                                                                    |
|                                                      |                                                                                                    |
|                                                      |                                                                                                    |
|                                                      |                                                                                                    |
|                                                      |                                                                                                    |
|                                                      | Cancelar                                                                                                    |
|                                                      | Cancelar Iniciar                                                                                                    |
|                                                      | Cancelar Iniciar<br>Iniciar Sessão                                                                                                    |
|                                                      | Cancelar Iniciar<br>Iniciar Sessão<br>Título*<br>Matemática Algoritmos 28                                                                                           |
|                                                      | Cancelar Iniciar<br>Iniciar Sessão<br>Título*<br>Matemática - Algoritmos 2B                                                                                         |
| que em: <b>Iniciar</b>                               | Cancelar       Iniciar         Iniciar Sessão         Título*         Matemática - Algoritmos 2B         Data da aula       24/01/2022         Horário: 09 v : 50 v |
| que em: <b>Iniciar</b>                               | Cancelar     Iniciar Sessão     Título*   Matemática - Algoritmos 2B     Data da aula   24/01/2022   Componente Curricular   Matemática                             |

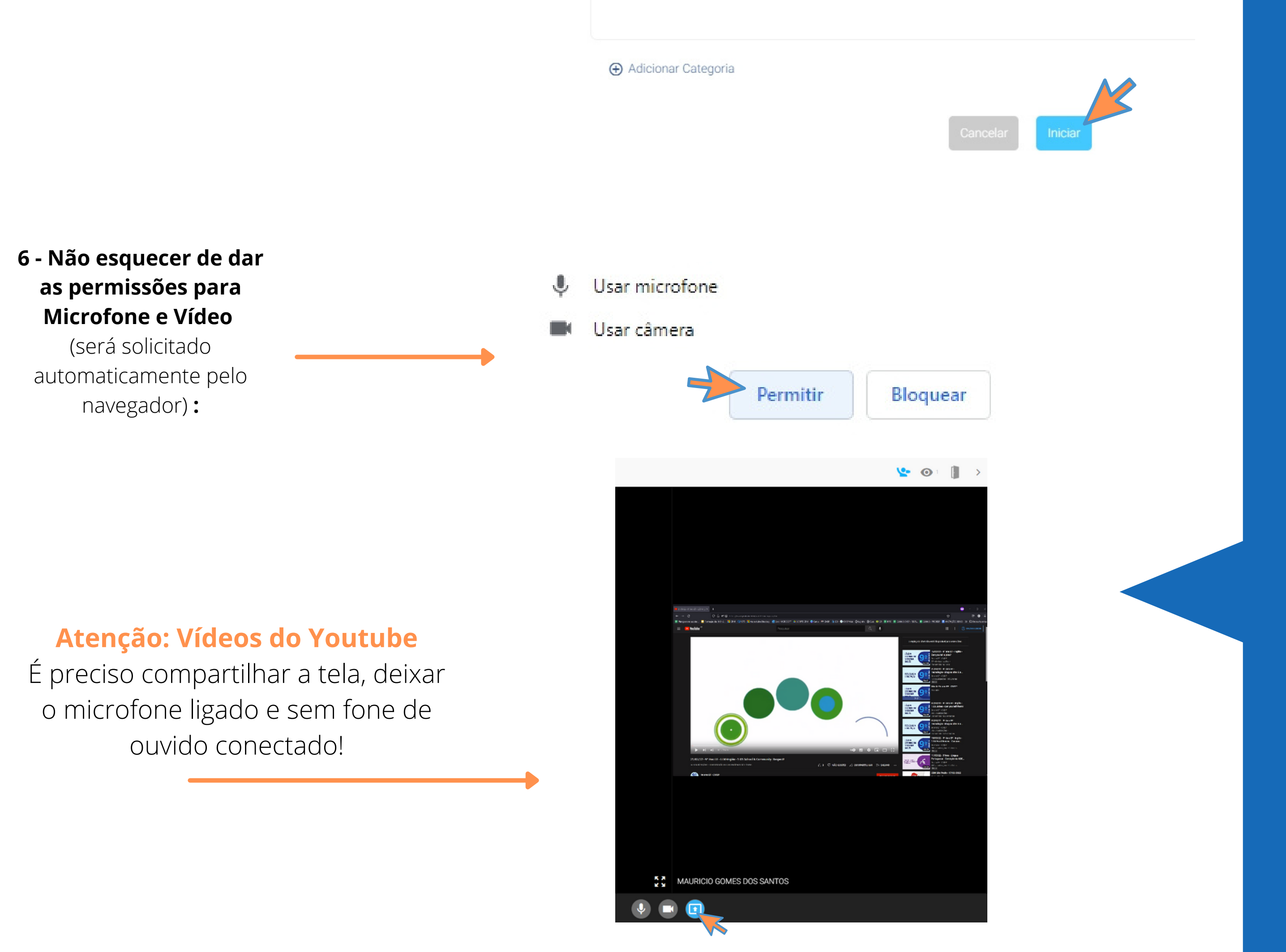

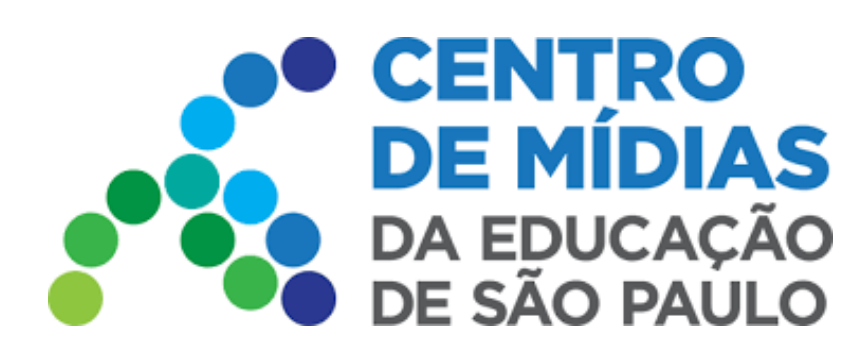

# **CMSP 2022**

# **Turmas - Transmissão**

7 - Transmissão iniciada

**Importante:** As aulas devem ter 45 minutos - mas as gravações podem ter até 50 min, para não haver prejuízos em caso de problemas de conexão, por exemplo. Além disso, a transmissão se encerrará automaticamente aos 50 minutos (aparecerá um aviso visual e sonoro quando faltarem 2 minutos para o fim da transmissão).

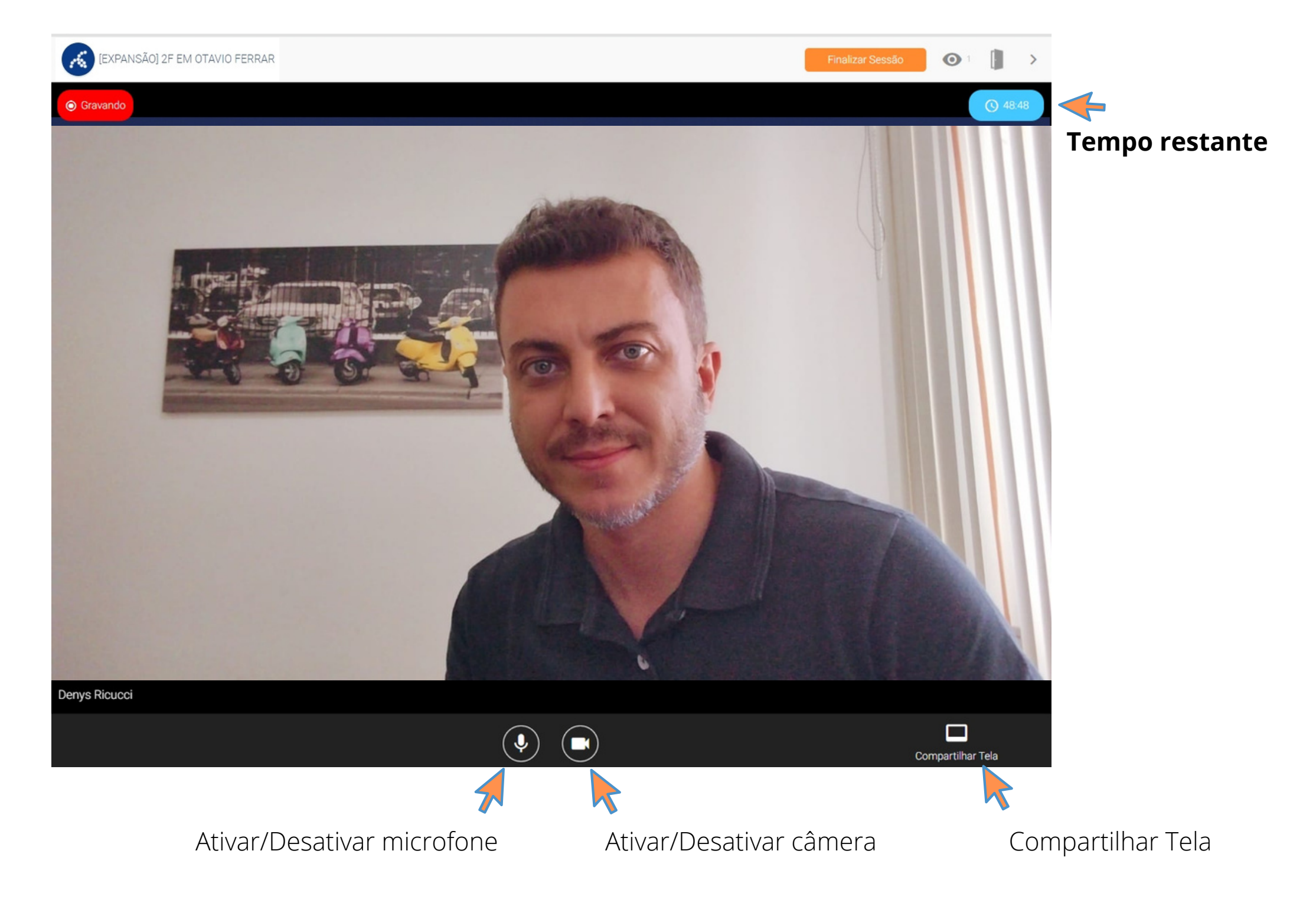

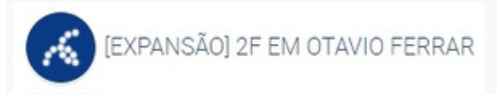

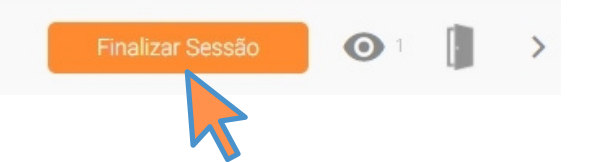

Clique para Finalizar a transmissão da aula

### 9 - Sessão Finalizada

Com a sessão finalizada, é apresentado um relatório com os nomes dos estudantes que estiveram presentes, bem como o tempo que cada um deles permaneceu na aula. É possível fazer o download desse relatório.

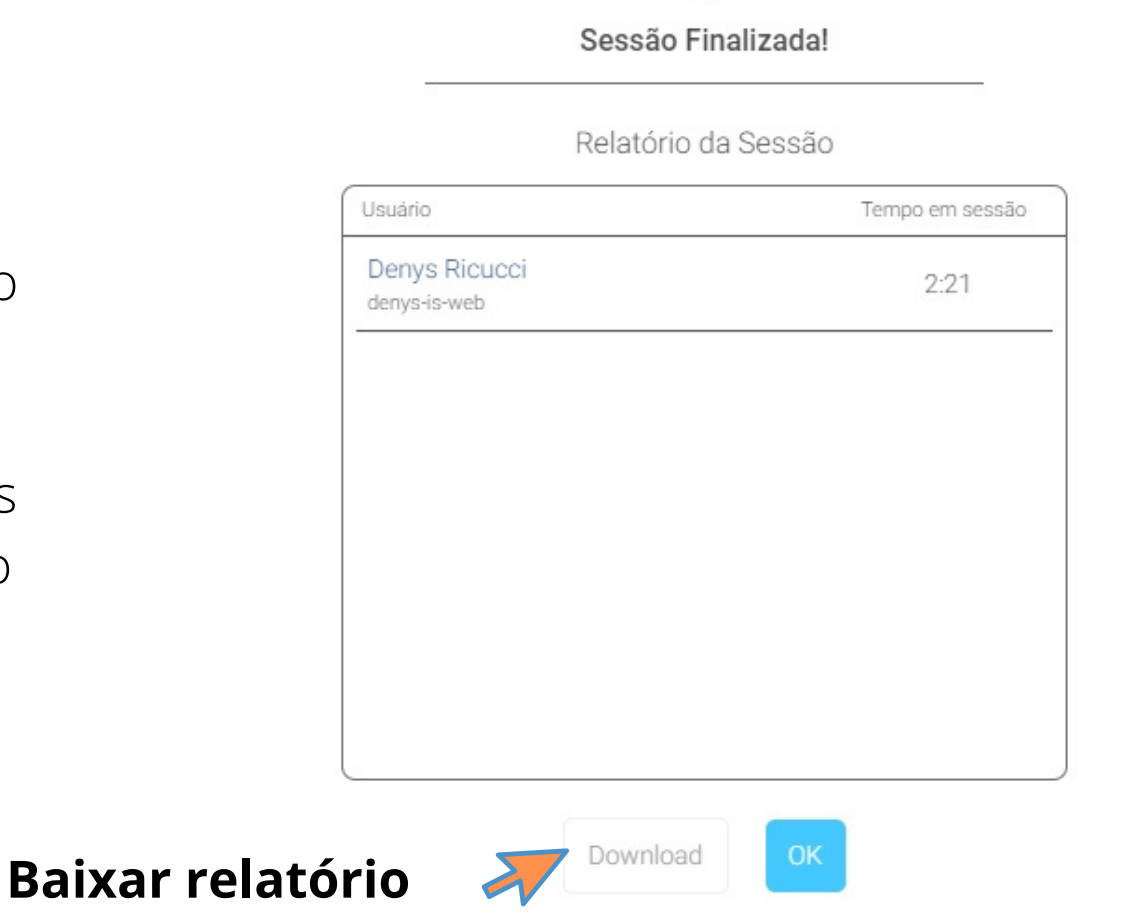

### **IMPORTANTE:**

Pode haver um delay no vídeo, gravado na turma de Expansão, dependendo da sua conexão. É normal demorar alguns minutos para o vídeo ficar disponível no Repositório

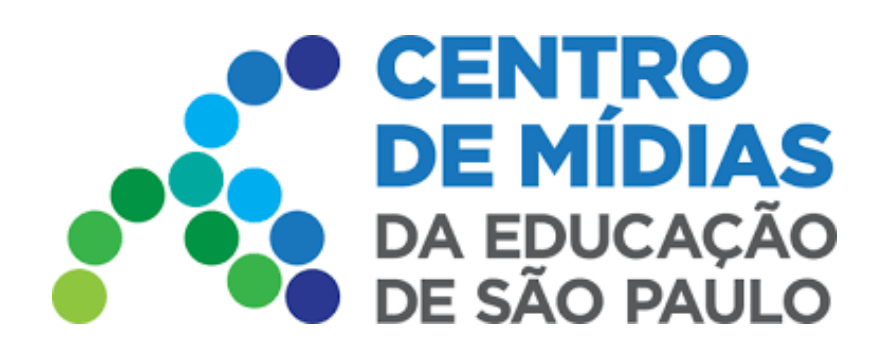

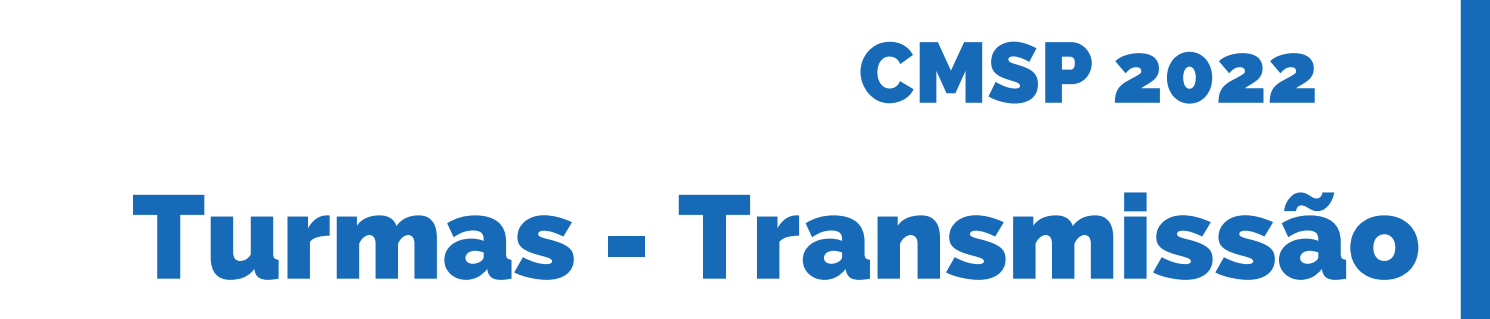

**10 -** Teve algum problema durante a transmissão?

Se a energia elétrica ou a conexão caírem durante a transmissão, você poderá retomá-la. Basta entrar novamente na turma e clicar no botão "Continuar Sessão". **Importante:** esse botão só aparecerá caso o professor retome no mesmo dispositivo.

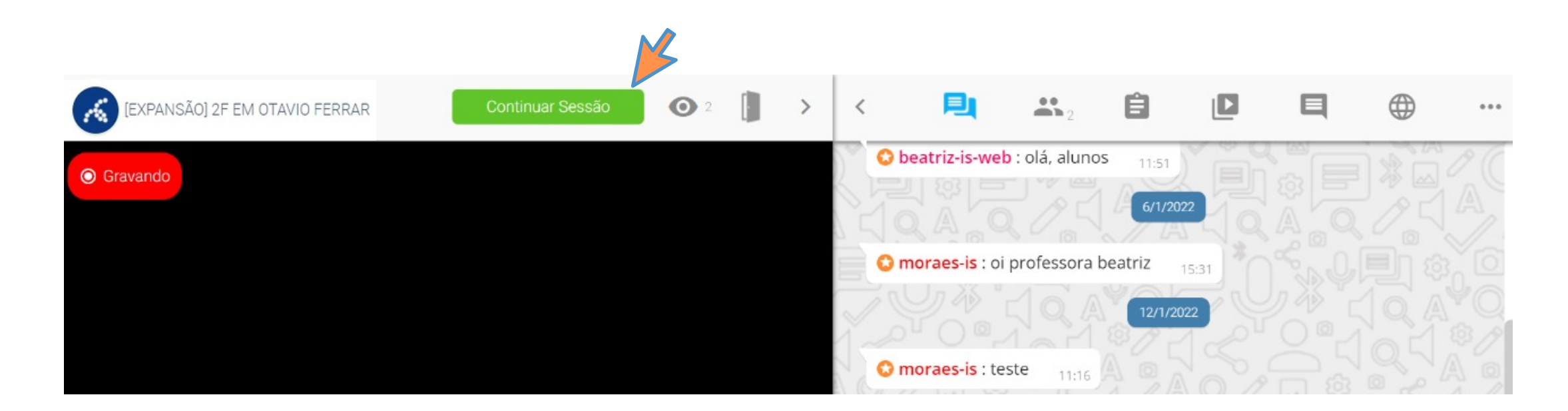

OBS: Em caso de aulas "dobradinhas", é preciso encerrar a transmissão, referente à primeira aula da dupla, e iniciar uma nova sessão para a segunda aula.

O professor pode retornar à transmissão dentro dos 50 minutos, derrubando automaticamente apenas quando atingir o tempo limite.

## Importante: Não é possível fazer upload de vídeos para as turmas

### 11- Pedindo a palavra - participando da transmissão

Todos podem "pedir a palavra" por meio do bonequinho com a mão levantada (indicado na foto), e participar da transmissão com o professor. Porém, é limitado em 3 telas (a do professor que está transmitindo, e mais duas). Se a terceira pedir a palavra e for aprovada, o primeiro usuário será desconectado.

Se o professor estiver compartilhando a tela, apenas um poderá participar, já que a tela compartilhada conta como uma das 3 telas possíveis.

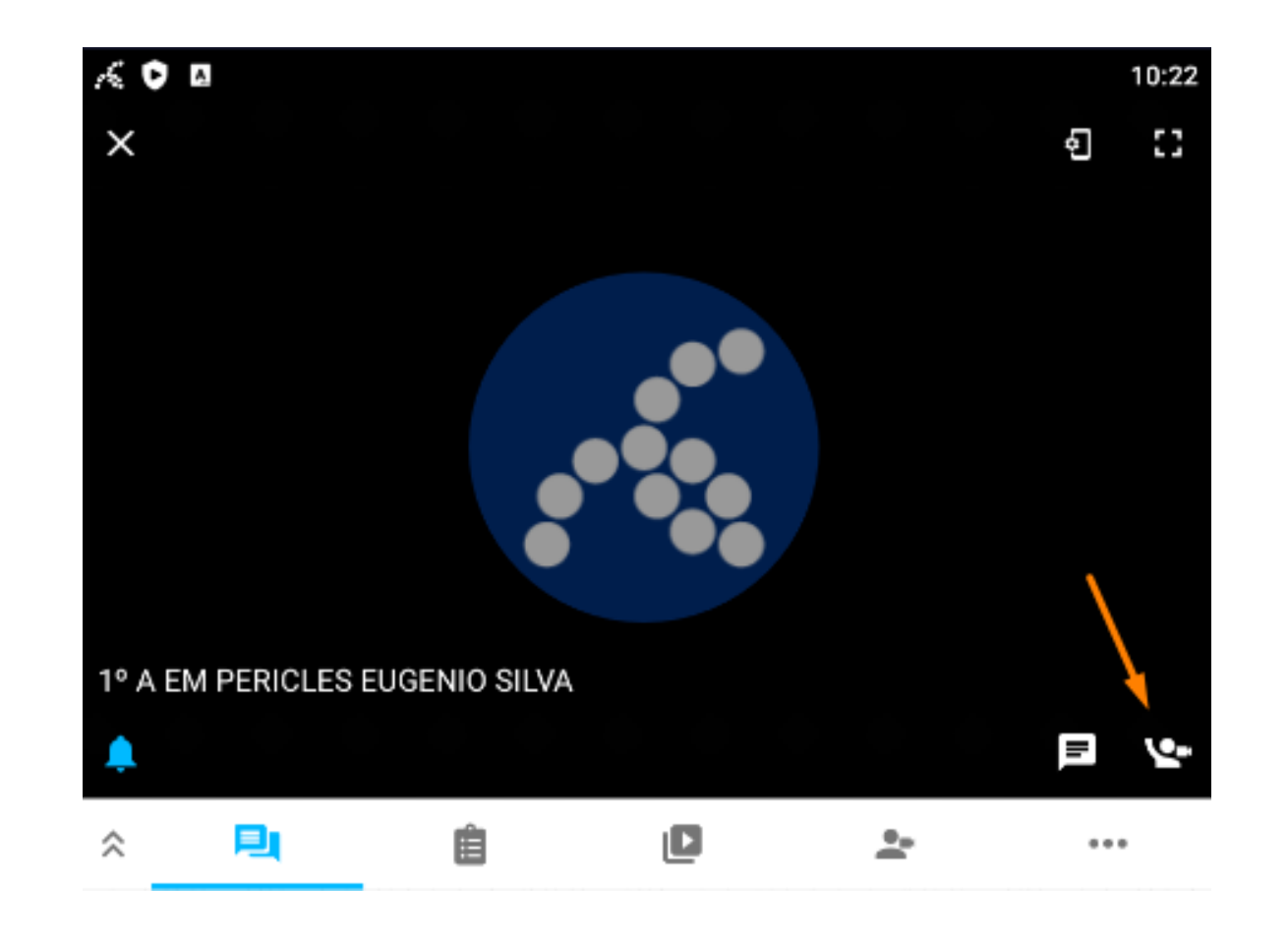

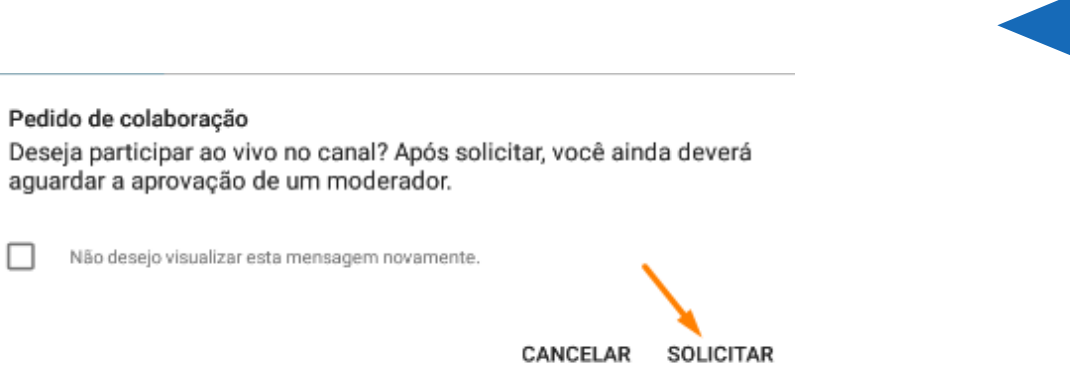